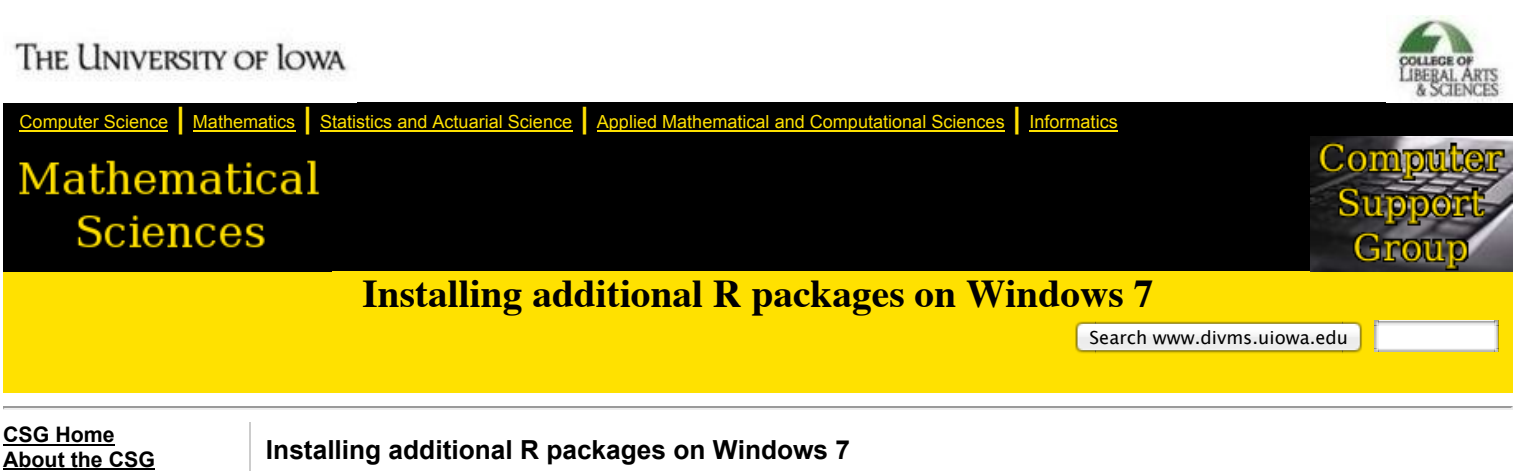

Make sure R is NOT running before you start.

- 1. Create a directory on your H: drive where you would like to install the R packages, such as H:\Rlibs
- 2. Click the Windows 7 logo in the lower left (the Start button) and click in the "Search programs and files" input field

|                           | Heip and S |
|---------------------------|------------|
| All Programs              | Run        |
| Search programs and files | Log off    |
| 👌 🙆 🖸 🧭                   |            |

3. Type "Edit Environment" and then select "Edit environment variables for your account"

Policies Help Accounts Courses Hardware/Software Linux MS Windows MacOSX <u>Mail</u> Messaging World Wide Web Security Services **Statistics Cluster** Change Passphrase Check Quota **Downloads** Staff System Snapshot Suggestion Box Requests **Contact Us** CLAS IT Group **ITS Help Desk** 

| Control Panel (2)                              |
|------------------------------------------------|
| I룊 Edit environment variables for your account |
| I型 Edit the system environment variables       |
|                                                |
|                                                |
|                                                |
|                                                |
|                                                |
|                                                |
|                                                |
|                                                |
|                                                |
|                                                |
|                                                |
| ₽ See more results                             |
| edit environment × Log off >                   |
| 😰 🧭 🖸 🧭                                        |

4. You should now see a window titled, Environment Variables.

| Variable                                                                              | Value                                                                                                    |
|---------------------------------------------------------------------------------------|----------------------------------------------------------------------------------------------------|
| TEMP                                                                                  | %USERPROFILE%\AppData\Local\Temp                                                                                  |
| TMP                                                                                   | %USERPROFILE%\AppData\Local\Temp                                                                                  |
|                                                                                       |                                                                                                    |
|                                                                                       | New Edit Delete                                                                                                   |
|                                                                                       |                                                                                                    |
|                                                                                       |                                                                                                    |
| ystem variables                                                                       | ,,                                                                                                    |
| ystem variables<br>Variable                                                           | Value                                                                                                    |
| ystem variables<br>Variable<br>CLASSPATH                                              | Value<br>.;C:\Program Files (x86)\QuidkTime\QTS                                                                   |
| ystem variables<br>Variable<br>CLASSPATH<br>ComSpec                                   | Value<br>.;C:\Program Files (x86)\QuickTime\QTS<br>C:\Windows\system32\cmd.exe                                    |
| ystem variables<br>Variable<br>CLASSPATH<br>ComSpec<br>CUDA_BIN_PATH                  | Value<br>.;C: \Program Files (x86) \QuickTime \QTS<br>C: \Windows \system32\cmd.exe<br>C: \CUDA \bin64            |
| vstem variables<br>Variable<br>CLASSPATH<br>ComSpec<br>CUDA_BIN_PATH<br>CUDA_INC_PATH | Value<br>.;C:\Program Files (x86)\QuidkTime\QTS<br>C:\Windows\system32\cmd.exe<br>C:\CUDA\bin64<br>C:\CUDA\indude |

5. Click "New..." in the middle of the window to see the "New User Variable" dialog window

| vironment Variables                                                                    | s 🛛 🕅 🕅                                                                                                    |
|----------------------------------------------------------------------------------------|----------------------------------------------------------------------------------------------------|
|                                                                                        |                                                                                                    |
| New User Variable                                                                      | •                                                                                                    |
| Variable name:<br>Variable value:                                                      |                                                                                                    |
|                                                                                        |                                                                                                    |
|                                                                                        |                                                                                                    |
|                                                                                        |                                                                                                    |
| System variables<br>Variable                                                           | Value                                                                                                    |
| System variables<br>Variable<br>CLASSPATH                                              | Value                                                                                                    |
| System variables<br>Variable<br>CLASSPATH<br>ComSpec<br>CUDA_BIN_PATH                  | Value .;C:\Program Files (x86)\QuickTime\QTS C:\Windows\system32\cmd.exe C:\CUDA\bin64                                 |
| System variables<br>Variable<br>CLASSPATH<br>ComSpec<br>CUDA_BIN_PATH<br>CUDA_INC_PATH | Value ,;C:\Program Files (x86)\QuickTime\QTS C:\Windows\system32\cmd.exe C:\CUDA\bin64 C:\CUDA\include                 |
| System variables<br>Variable<br>CLASSPATH<br>ComSpec<br>CUDA_BIN_PATH<br>CUDA_INC_PATH | Value .;C:\Program Files (x86)\QuickTime\QTS C:\Windows\system32\cmd.exe C:\CUDA\bin64 C:\CUDA\include New Edit Delete |

- In the "Variable name" field, type in all caps: R\_LIBS In the "Variable value" field, type: H:\Rlibs (or whatever you called the package directory in step 1)

| Environment Variable                                   | rs 🛛 🖾                                                                                                    |
|--------------------------------------------------------|----------------------------------------------------------------------------------------------------|
| New User Variabl                                       | e 💌                                                                                                    |
| Variable name:<br>Variable value:                      | R_LIBS H:\Rlibs OK Cancel                                                                                 |
| System variables                                       | Value                                                                                                    |
| CLASSPATH<br>ComSpec<br>CUDA_BIN_PATH<br>CUDA_INC_PATH | .;C:\Program Files (x86)\QuickTime\QTS<br>C:\Windows\system32\cmd.exe<br>C:\CUDA\bin64<br>C:\CUDA\include |
|                                                        | New Edit Delete                                                                                           |
|                                                        |                                                                                                    |

7. Click OK and verify that you can see the Variable/Value pair listed under the "User variables for ..." section.

| /ironment variables                                                                    | ;                                                                                                    |  |
|----------------------------------------------------------------------------------------|----------------------------------------------------------------------------------------------------|--|
| User variables for hb                                                                  | rown                                                                                                    |  |
| Variable                                                                               | Value                                                                                                    |  |
| R_LIBS                                                                                 | H:\Rlibs                                                                                                    |  |
| TEMP                                                                                   | %USERPROFILE%\AppData\Local\Temp                                                                                                    |  |
| TMP                                                                                    | %USERPROFILE%\AppData\Local\Temp                                                                                                    |  |
|                                                                                        | New Edit Delete                                                                                                    |  |
| System variables                                                                       | New Edit Delete                                                                                                    |  |
| System variables<br>Variable                                                           | Value                                                                                                    |  |
| System variables<br>Variable<br>CLASSPATH                                              | Value                                                                                                    |  |
| System variables<br>Variable<br>CLASSPATH<br>ComSpec                                   | Value .;C:\Program Files (x86)\QuickTime\QTS C:\Windows\system32\cmd.exe                                                                                                    |  |
| System variables<br>Variable<br>CLASSPATH<br>ComSpec<br>CUDA_BIN_PATH                  | Value .;C:\Program Files (x86)\QuickTime\QTS C:\Windows\system32\cmd.exe C:\CUDA\bin64                                                                                                    |  |
| System variables<br>Variable<br>CLASSPATH<br>ComSpec<br>CUDA_BIN_PATH<br>CUDA_INC_PATH | Value       .;C:\Program Files (x86)\QuickTime\QTS       C:\Windows\system32\cmd.exe       C:\CUDA\bin64       C:\CUDA\include                                                                                                  |  |
| System variables<br>Variable<br>CLASSPATH<br>ComSpec<br>CUDA_BIN_PATH<br>CUDA_INC_PATH | New     Edit     Delete       Value <ul> <li>.;C:\Program Files (x86)\QuickTime\QTS</li> <li>C:\Windows\system32\cmd.exe</li> <li>C:\CUDA\bin64</li> <li>C:\CUDA\jinclude</li> <li>New</li> <li>Edit</li> <li>Delete</li> </ul> |  |

- 8. Click OK again
- Start R and type in the command ".libPaths()" without the quotes. You should see an entry for H:\Rlibs (or whatever you chose in step 1). If you do not see H:\\Rlibs, then you have skipped one of the above steps. Do not proceed until .libPaths() reports correctly.

| 🐇 RGui                                                                                             |                                                                                               |       |
|----------------------------------------------------------------------------------------------------|-----------------------------------------------------------------------------------------------|-------|
| <u>F</u> ile <u>E</u> dit <u>V</u> iew <u>M</u> isc <u>P</u> ackages <u>W</u> indo                 | ws <u>H</u> elp                                                                               |       |
| é 🖞 🖬 🖻 🔁 🚭 🎒                                                                                      |                                                                                               |       |
| R R Console                                                                                        |                                                                                               | . • 💌 |
| R version 2.10.1 (2009-12-14)<br>Copyright (C) 2009 The R Found<br>ISBN 3-900051-07-0              | ation for Statistical Computing                                                               | Â     |
| R is free software and comes w<br>You are welcome to redistribut<br>Type 'license()' or 'licence() | with ABSOLUTELY NO WARRANTY.<br>e it under certain conditions.<br>' for distribution details. |       |
| Natural language support but                                                                       | running in an English locale                                                                  |       |
| R is a collaborative project w<br>Type 'contributors()' for more<br>'citation()' on how to cite R  | tith many contributors.<br>information and<br>or R packages in publications.                  |       |
| Type 'demo()' for some demos,<br>'help.start()' for an HTML bro<br>Type 'q()' to quit R.           | <pre>'help()' for on-line help, or<br/>wser interface to help.</pre>                          |       |
| <pre>&gt; .libPaths() [1] "H:\\Rlibs" &gt;  </pre>                                                 | "C:/PROGRA~2/R/R-210~1.1/library"                                                             |       |
|                                                                                                    |                                                                                               | -     |
|                                                                                                    |                                                                                               | P     |

10. You should now be able to run

install.packages('packagename', "H:\\Rlibs", "http://streaming.stat.iastate.edu/CRAN") to install a package (replace 'packagename' with the actual name of the package you want installed). If you leave 'packagename' blank, you'll get a list of all available packages. Also, if you aren't in Iowa, leave the URL blank where iastate.edu is listed.

If you need to add an additional package later, run "install.packages()" from within R to install what you need. You can get more information about the install.packages() command by running "?install.packages()"

We've had reports that putting a package directory on the network share may cause problems. As an alternative, if you have a D: drive, you can create a directory there instead. There are two drawbacks: the data is not backed up, and the package is only available when you are on that specific machine. If you switch to another machine, you'll need to do the set up again.

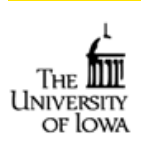

Contact: webmaster@divms.uiowa.edu © The University of Iowa 2007. All rights reserved.